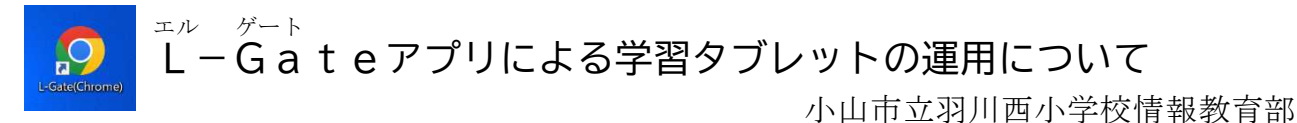

## <L-Gateアプリとは>

端末起動時に、児童生徒が、L-Gateにマイクロソフトアカウントでサインインすることで、 各種コンテンツにサインオンし、使用することが可能となるアプリ。(下図)

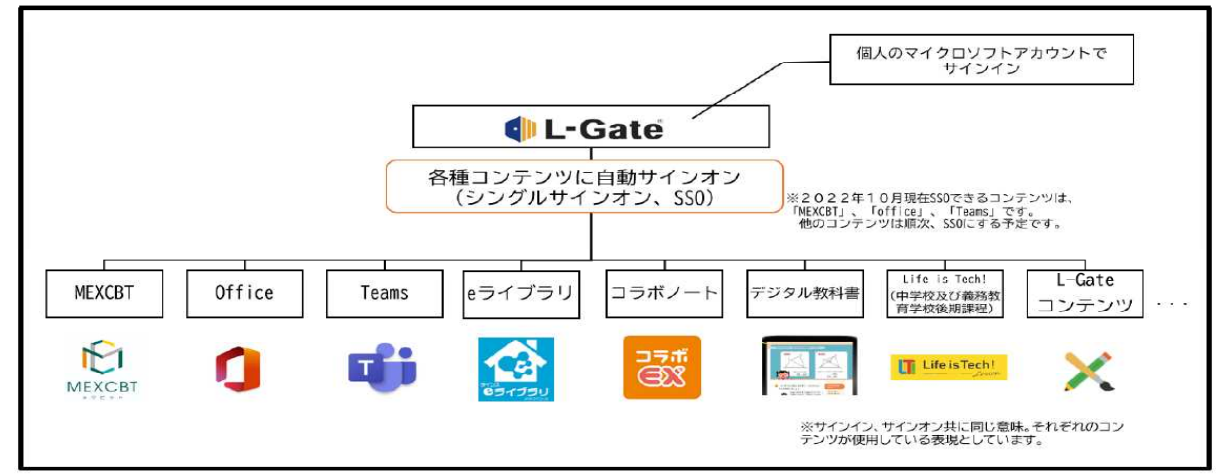

L-Gate と MEXCBT のイメージ図

○将来的には、デジタル教科書やコラボノート等も、 L-Gateから使用可能に。

○ MEXCBT (メクビット) も、L-Gateから。

文部科学省がGIGAスクール構想のひとつとして構築したコンピュータによるテストシステム

- ・過去の全国学力・学習状況調査や各都道府県作成のワークシート等が格納
- ・令和5年度から全国学力・学習状況調査の中学校英語「話すこと」調査及び生徒質問紙調査
- ・令和6年度から小学校の児童質問紙調査の予定

○L-Gateから各種コンテンツを利用 →個人の学習履歴はマイクロソフトアカウントに集約

## 家庭で使うときは…

- 1 タブレットの電源を入れる。
- 2 家庭のWi-Fiに切りかえる。
- 3 PC >ドキュメント フォルダに入り、L-Gate (Chrome) アイコンをダブルクリック。

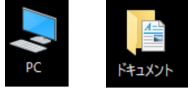

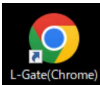

4 マイクロソフトアカウントの ID とパスワードを入力して、シングルサインオン (SSO)。
(PC>ドキュメント フォルダ内の「ドメインコピー用ファイル」メモアイコンを開いて、
をコピーペーストすると良い。)

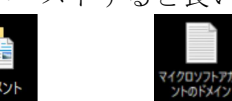

「@oyamaedu.onmicrosoft.com」をCtrl+C、Ctrl+V

- 5 L-Gate内のアプリから、Teamsやeライブラリ等を利用。
- 6 タブレットを使用しない活動時は、スリープをし、ロッカーに置いておく。
- 7 使用しているアプリを×マークで終了し、タブレットをシャットダウン。
- 8 タブレットを充電。